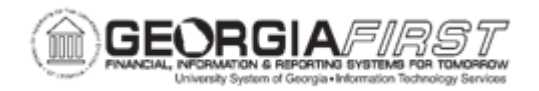

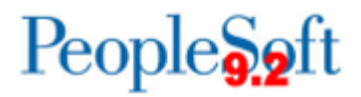

## GL.010.020 - ADDING A SCHEDULE

| Purpose                      | <ul> <li>To add a schedule.</li> <li>To identify what schedules do.</li> <li>To identify what types of schedules can be created.</li> </ul>                                                                                                    |
|------------------------------|----------------------------------------------------------------------------------------------------|
| Description                  | Recurring journal entries require processing schedules. Users can<br>create schedules that automate and control standard or<br>reoccurring journal entry generation.<br>Users can define daily, weekly, monthly, or annual schedules for<br>recurring transactions such as closing schedules. Alternatively,<br>users can schedule specific user-defined events, such as expense<br>report due dates, when an event will take place. User-defined<br>schedules enable users to specify particular dates and times. |
| Security Role                | BOR_GL_PROCESSING                                                                                                    |
| Dependencies/<br>Constraints | None                                                                                                    |
| Additional<br>Information:   | If users specify a day of the month for monthly schedules, use the<br>Day of the Month edit box to enter any day up to and including<br>Day 28. Use the Last Day of Month check box to specify the<br>absolute last day of the month, whether it is Day 28, 29, 30 or 31.                                                                                                    |

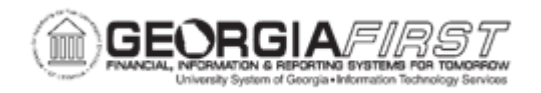

## **Procedure**

Below are step-by-step instructions on how to add a schedule to post journals on a particular day of the week, every week.

| Step | Action                                                                                                    |
|------|----------------------------------------------------------------------------------------------------|
| 1.   | Click the NavBar link.                                                                                                    |
| 2.   | Click the Menu link.                                                                                                    |
| 3.   | Click the Set Up Financials/Supply Chain link.                                                                                  |
| 4.   | Click the Common Definitions link.                                                                                              |
| 5.   | Click the Calendars/Schedules link.                                                                                             |
| 6.   | Click the Create Schedules link.                                                                                                |
| 7.   | Click the Add a New Value tab.                                                                                                  |
| 8.   | Enter a Schedule ID in the Schedule ID field.                                                                                   |
| 9.   | Click the Add button.                                                                                                    |
| 10.  | Enter a short Description in the <b>Description</b> field.                                                                      |
| 11.  | Enter a long Description in the <b>Description</b> field.                                                                       |
| 12.  | The <b>Frequency</b> field specifies how often the event recurs. Click the <b>Frequency</b> dropdown arrow. Select a Frequency. |
| 13.  | Click the <b>Day of the Week</b> dropdown arrow.<br>Select a Day of the Week                                                    |
| 14.  | Click the Save button.                                                                                                    |